### How to flash firmware through SWD interface

VESC is a great project, it is powerful, flexible, supports a wide range of applications, and can easily update firmware through UART. In some cases, the update will fail, the device will become a brick, or the bootloader sometimes have lost. At this time, we need to flash in the firmware through the SWD interface. The great VESC itself integrates SWD flashing function. With one normal VESC, we can flash firmware into another VESC.

The Ubox has two ESCs, which can perform SWD function with one ESC and write firmware to the other ESC.

Let's take Ubox as an example to illustrate this function step by step.

Equipment used in this example: Ubox, CAN bus cable, USB cable, Windows PC, VESC tool PC version The firmware merged with bootloader. Here we use the binary format file(attached): VESC\_ UBOX\_ 3.3V\_ 100A\_ FW5.2\_ R2\_ TYPE\_ C\_ MERGED.bin

Required preparation: the PC needs to install STM32 virtual COM port driver, attached file 'STM32 Virtual COM Port Driver', or download from this link: <u>https://www.st.com/en/development-tools/stsw-stm32102.html.</u>

Windows 10 may have built-in this driver. Users can try to connect the VESC to the PC to see if the PC can correctly identify the device.

To view the VESC device of your PC:

Win + R, then type in "devmgmt.msc", and then run to open the device manager window:

Windows 10:

| 2 |             | - Device Manager -                                 |                                                                                                    |  |   |  |  |  |  |
|---|-------------|----------------------------------------------------|----------------------------------------------------------------------------------------------------|--|---|--|--|--|--|
| 5 | <u>F</u> il | -<br>File <u>A</u> ction <u>V</u> iew <u>H</u> elp |                                                                                                    |  |   |  |  |  |  |
|   | <b>(</b>    | =                                                  |                                                                                                    |  |   |  |  |  |  |
| ſ | ×           | 4                                                  | DESKTOP-LLO2R07                                                                                                    |  | ^ |  |  |  |  |
| R |             | >                                                  | 🖣 Audio inputs and outputs                                                                                                    |  |   |  |  |  |  |
|   |             | >                                                  | 🗃 Batteries                                                                                                    |  |   |  |  |  |  |
|   |             | >                                                  | 🗑 Biometric devices                                                                                                    |  |   |  |  |  |  |
|   |             | >                                                  | 8 Bluetooth                                                                                                    |  |   |  |  |  |  |
|   |             | >                                                  | Q Cameras                                                                                                    |  |   |  |  |  |  |
|   |             | >                                                  | Computer                                                                                                    |  |   |  |  |  |  |
|   |             | >                                                  | isk drives                                                                                                    |  |   |  |  |  |  |
|   |             | >                                                  | 🔙 Display adapters                                                                                                    |  |   |  |  |  |  |
|   |             | >                                                  | Firmware                                                                                                    |  |   |  |  |  |  |
|   |             | >                                                  | 🛺 Human Interface Devices                                                                                                    |  |   |  |  |  |  |
|   |             | >                                                  | Explored Sector Sector |  |   |  |  |  |  |
|   |             | >                                                  | Mice and other pointing devices                                                                                                    |  |   |  |  |  |  |
|   |             | >                                                  | Monitors                                                                                                    |  |   |  |  |  |  |
|   |             | >                                                  | 🚽 Network adapters                                                                                                    |  |   |  |  |  |  |
|   |             | ×                                                  | • 🕼 Other devices                                                                                                    |  |   |  |  |  |  |
|   |             |                                                    | 😰 Unknown device                                                                                                    |  |   |  |  |  |  |
|   |             | >                                                  | Portable Devices                                                                                                    |  |   |  |  |  |  |
|   |             | ×                                                  | 🖷 Ports (COM & LPT)                                                                                                    |  |   |  |  |  |  |
|   | c           | _                                                  | Link CDC UART Port (COM4)                                                                                                    |  |   |  |  |  |  |
|   | Т           |                                                    | USB Serial Device (COM3)                                                                                                    |  |   |  |  |  |  |
|   |             | /                                                  | B Print queues                                                                                                    |  |   |  |  |  |  |
|   |             | >                                                  | Processors                                                                                                    |  |   |  |  |  |  |
|   |             | >                                                  | Y Security devices                                                                                                    |  |   |  |  |  |  |
|   |             | >                                                  | E Sensors                                                                                                    |  |   |  |  |  |  |
|   |             | >                                                  | Software components                                                                                                    |  | ~ |  |  |  |  |
|   |             |                                                    |                                                                                                    |  |   |  |  |  |  |

#### Windows 7:

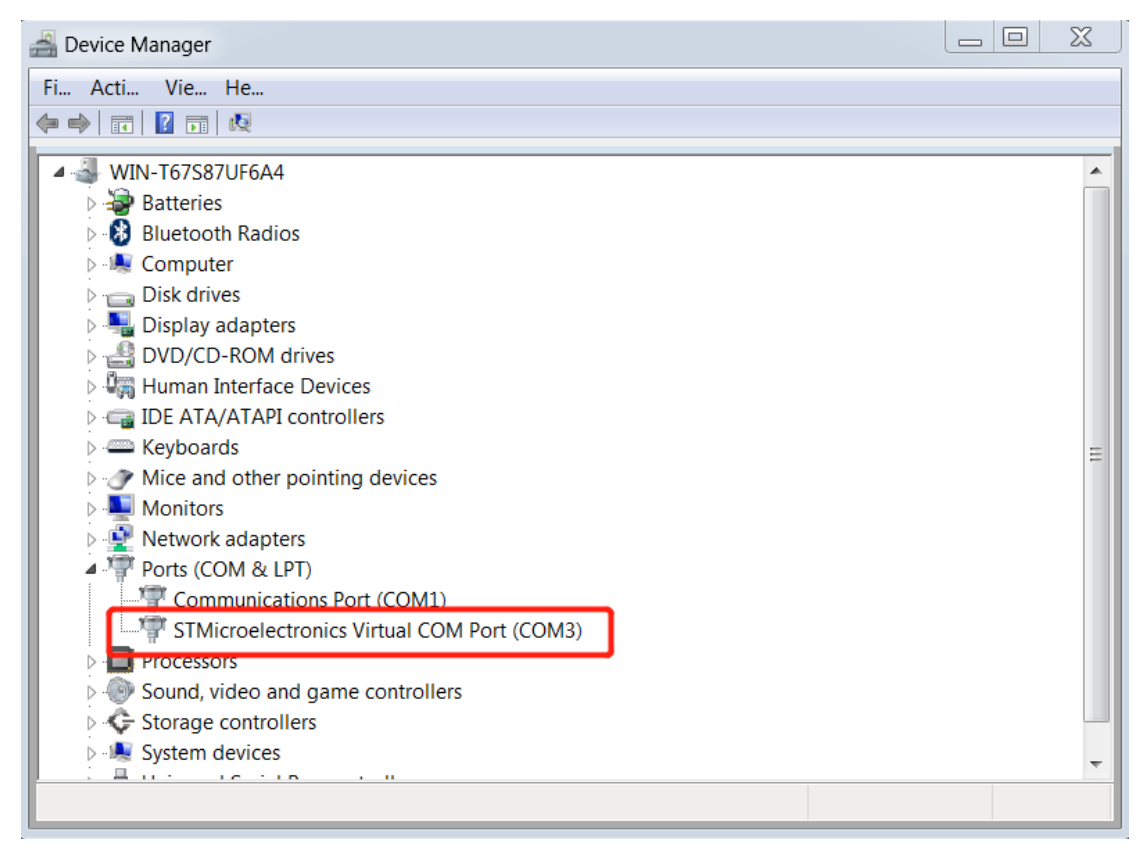

After the PC can correctly identify the com (UART) device, start the following steps:

 Use the CAN cable to bridge the SWD ports of the ESC on both sides (we leave the RST idle, because the RST of the SWD socket is usually not needed).

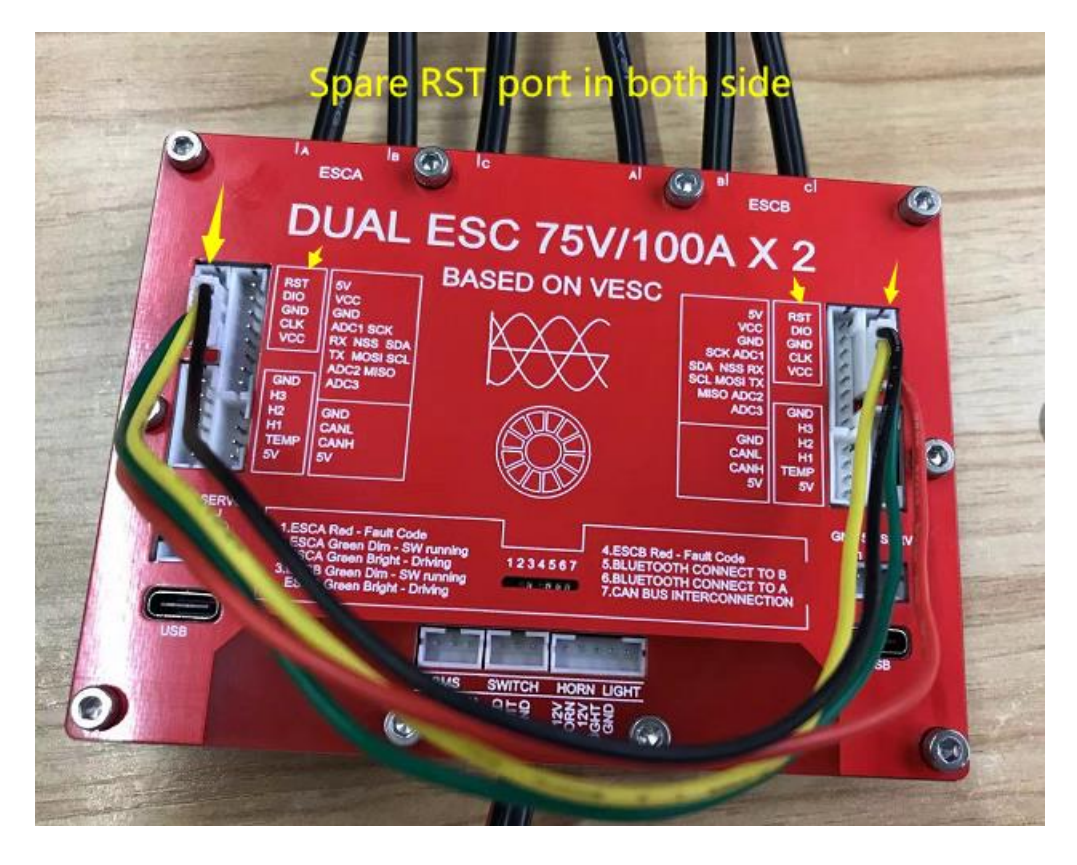

Run the VESC tool, power on the ESC, connect the ESC to the PC, and then:
 Eg. Connect ESCB side with PC, then it flshes the A side's firmware.

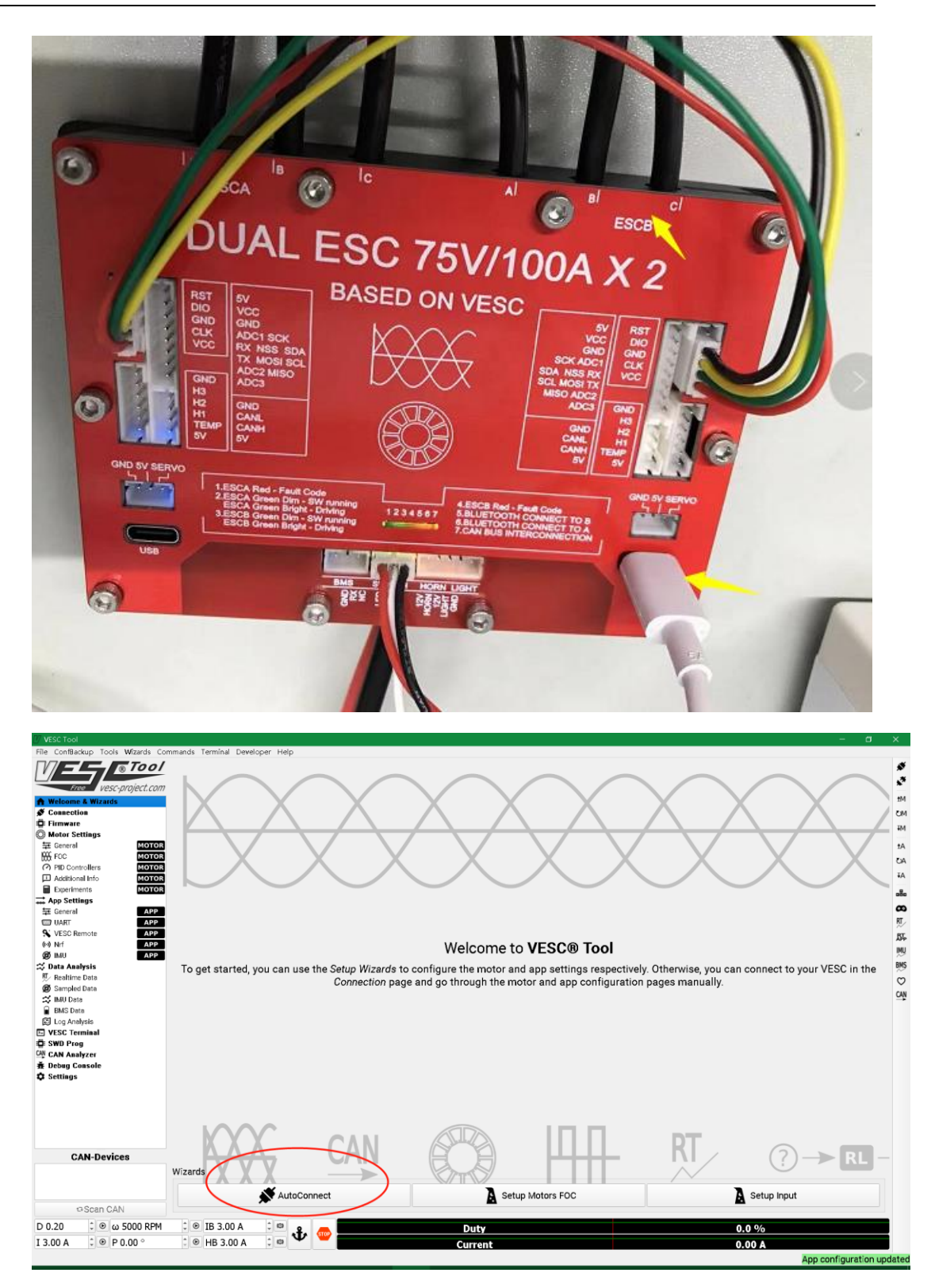

# Spintend

| 1 VESC Tool                                                   |                                   |                           | - a x.                                                                                                    |
|---------------------------------------------------------------|-----------------------------------|---------------------------|----------------------------------------------------------------------------------------------------|
| File ConfBackup Tools Wizards Co                              | ommands Terminal Developer Help   |                           |                                                                                                    |
| M = _ Tool                                                    | Included Firmwares Custom File    | RF52 UICR                 |                                                                                                    |
| Free vesc-project.con                                         | 7 • Use D:/VESC_UBOX_3.3V_100A_FV | /5.2_R2_TYPE_C_MERGED.bin |                                                                                                    |
| <ul> <li>Welcome &amp; Wizards</li> <li>Connection</li> </ul> | Use                               |                           | Mt M                                                                                                    |
| 🛱 Firmware                                                    | O Use                             |                           | I IIII IIII IIII IIII IIII IIII IIII IIII                                                                                                    |
| O Motor Settings                                              | Use                               |                           |                                                                                                    |
| 至 General Motors                                              | · · · · ·                         |                           | tA the second second se |
| PID Controllers     MOTOR                                     |                                   |                           | CA.                                                                                                    |
| Additional Info MOTOR                                         |                                   |                           | ¥A.                                                                                                    |
| Experiments MOTOR                                             |                                   |                           | -                                                                                                    |
| → App Settings                                                |                                   |                           |                                                                                                    |
| 두 General APP                                                 |                                   |                           | <u>م</u>                                                                                                    |
| UARI APP                                                      |                                   |                           | N/                                                                                                    |
| (w) Nef                                                       |                                   |                           | Die .                                                                                                    |
| Ø IMU APP                                                     | 1                                 |                           | UMU .                                                                                                    |
| 🛪 Data Analysis                                               |                                   |                           | BMS                                                                                                    |
| RT Realtime Data                                              |                                   |                           | 0                                                                                                    |
| 1 Sampled Data                                                |                                   |                           | CAN                                                                                                    |
| BMC Data                                                      |                                   |                           | -                                                                                                    |
| C Log Analysis                                                |                                   |                           |                                                                                                    |
| I VESC Terminal                                               |                                   |                           |                                                                                                    |
| 🛱 SWD Prog                                                    |                                   |                           |                                                                                                    |
| CAN Analyzer                                                  |                                   |                           |                                                                                                    |
| 査 Debug Console                                               |                                   |                           |                                                                                                    |
| U Settings                                                    |                                   |                           |                                                                                                    |
|                                                               |                                   |                           |                                                                                                    |
|                                                               |                                   |                           |                                                                                                    |
|                                                               |                                   |                           |                                                                                                    |
|                                                               |                                   |                           |                                                                                                    |
| CAN-Devices                                                   |                                   |                           |                                                                                                    |
|                                                               | Z Verify flesh while programming  |                           |                                                                                                    |
|                                                               | Target:                           |                           | Connect Connect NRE5X CDisconnect                                                                                                    |
| ©Scan CAN                                                     |                                   |                           | OReset Erase Only ±Erase & Upload @Cancel                                                                                                    |
| D 0.20 Ο 0 5000 RPM                                           | 0 IB 3.00 A 0 9                   | Duty                      | 0.0 %                                                                                                    |
| I 3.00 A 0 0 P 0.00 0                                         | С 🖲 НВ 3.00 А С 🚥 🖤 鲻             | Current                   | 0.00 A                                                                                                    |
|                                                               |                                   |                           | Not connected                                                                                                    |

Reset, then Erase & Upload

| File ConfBa      | ckup Tools Wizards Co | mmands ' | erminal Devel | oper Help                                                                                                    |       |                      |         |  |        |            |                                                             |            | · · ·   |
|------------------|-----------------------|----------|---------------|----------------------------------------------------------------------------------------------------|-------|----------------------|---------|--|--------|------------|-------------------------------------------------------------|------------|---------|
| V =              | Tool                  | Include  | d Firmwares   | Custom F                                                                                                    | ile   | NRF52 UICR           |         |  |        |            |                                                             |            | *       |
| Fri              | ee vesc-project.com   | • Use    | D:/VESC_UB    | OX_3.3V_10                                                                                                    | DA_FW | W5.2_R2_TYPE_C_MERGE | D.bin   |  |        |            |                                                             |            | **      |
| A Welcome        | & Wizards             | Use      |               |                                                                                                    |       |                      |         |  |        |            |                                                             |            | ±М      |
| Connecti         | ion                   | Use      |               |                                                                                                    |       |                      |         |  |        |            |                                                             |            | OM      |
| O Motor Se       | ettings               |          |               |                                                                                                    |       |                      |         |  |        |            |                                                             |            | ŦM      |
| 筆 General        | MOTOR                 | Obse     |               |                                                                                                    |       |                      |         |  |        |            |                                                             |            | ±Α      |
| PID Con          | trollers MOTOR        |          |               |                                                                                                    |       |                      |         |  |        |            |                                                             |            | δA      |
| Addition         | nal Info MOTOR        |          |               |                                                                                                    |       |                      |         |  |        |            |                                                             |            | ¥Α      |
| Experim          | MOTOR                 |          |               |                                                                                                    |       |                      |         |  |        |            |                                                             |            | .8.     |
| General          | APP                   |          |               | Developer Help<br>ares, Custom File (NRF52 UICR<br>2,UBOX,3.3V,100A,FWS2,P2,TYPE,C,MERGED.bin<br>Help<br>Current<br>Connect NRF5X *Disconnect<br>Connect NRF5X *Disconnect<br>Connect NRF5X *Disconnect<br>Connect NRF5X *Disconnect<br>Connect NRF5X *Disconnect<br>Connect Provest<br>Current<br>0.00 Å |       |                      |         |  |        |            |                                                             |            |         |
| UART 0           | APP                   |          |               |                                                                                                    |       |                      |         |  |        |            |                                                             |            | RT      |
| S VESC R         | emote APP             |          |               |                                                                                                    |       |                      |         |  |        |            |                                                             |            | 55      |
| (P) NPT          | APP                   |          |               |                                                                                                    |       |                      |         |  |        |            | ect  Connect NRF5X  Contact  Explored Cancel  0.0 %  0.00 A |            |         |
| 🛱 Data Ana       | lysis                 |          |               |                                                                                                    |       |                      |         |  |        |            |                                                             |            | BMS     |
| 町/ Realtime Data |                       |          |               |                                                                                                    |       |                      |         |  |        |            |                                                             |            | $\odot$ |
| gg Samples       | d Data                |          |               |                                                                                                    |       |                      |         |  |        |            |                                                             |            | CAN     |
| BMS Da           | ta                    |          |               |                                                                                                    |       |                      |         |  |        |            |                                                             |            |         |
| _ 🖾 Log Ana      | lysis                 |          |               |                                                                                                    |       |                      |         |  |        |            |                                                             |            |         |
| Te VESC Te       | rminal                |          |               |                                                                                                    |       |                      |         |  |        |            |                                                             |            |         |
| CAN CAN Ana      | lyzer                 |          |               |                                                                                                    |       |                      |         |  |        |            |                                                             |            |         |
| 査 Debug C        | onsole                |          |               |                                                                                                    |       |                      |         |  |        |            |                                                             |            |         |
| Settings         |                       |          |               |                                                                                                    |       |                      |         |  |        |            |                                                             |            |         |
|                  |                       |          |               |                                                                                                    |       |                      |         |  |        |            |                                                             |            |         |
|                  |                       |          |               |                                                                                                    |       |                      |         |  |        |            |                                                             |            |         |
|                  |                       |          |               |                                                                                                    |       |                      |         |  |        |            |                                                             |            |         |
|                  |                       |          |               |                                                                                                    |       |                      |         |  |        |            |                                                             |            |         |
| C                | AN-Devices            |          |               |                                                                                                    |       |                      |         |  |        |            |                                                             |            |         |
|                  |                       | Verify   | flash while p | rogramming                                                                                                    |       |                      |         |  |        |            |                                                             |            |         |
|                  |                       | Target:  |               |                                                                                                    |       |                      |         |  |        | Connect #C | onnect NRF5X                                                | Disconnect |         |
|                  | Scan CAN              |          |               |                                                                                                    |       |                      |         |  | 0Reset | Erase Only | ±Erase & Uploa                                              | ad OCancel |         |
| D 0.20           | ¢ 🖲 ω 5000 RPM        | \$ ⊛     | IB 3.00 A     | ÷ 🕫 📲                                                                                                    |       |                      | Duty    |  |        | 0.0 %      |                                                             |            |         |
| I 3.00 A         | ‡ ● P 0.00 °          | ٢        | HB 3.00 A     | ÷ю Ч                                                                                                    |       |                      | Current |  |        | 0.00 A     |                                                             |            |         |
|                  |                       |          |               |                                                                                                    |       |                      |         |  |        |            |                                                             | Not coppe  | heted   |

## Spintend

| 17 VESC Tool                  |                                   |                                      | – a ×                                     |
|-------------------------------|-----------------------------------|--------------------------------------|-------------------------------------------|
| File ConfBackup Tools Wizards | Commands Terminal Developer Help  |                                      |                                           |
| M== Too                       | / Included Firmwares Custom File  | NRF52 UICR                           | *                                         |
| Free vesc-project.co          | 977 • Use D:/VESC_UBOX_3.3V_100A_ | W5.2_R2_TYPE_C_MERGED.bin            | · · · · · · · · · · · · · · · · · · ·     |
| A Welcome & Wizards           | ं Use                             |                                      | M IM                                      |
| Eirmware                      | ○ Use                             |                                      | P 14                                      |
| Motor Settings                | ○ Use                             |                                      |                                           |
| FOC MOT                       |                                   |                                      | ±A                                        |
| PID Controllers               | DR                                |                                      | CA.                                       |
| Additional Info MOT           | DR                                |                                      | +A                                        |
| Experiments     MOT           | OR .                              |                                      | año                                       |
| 至 General AP                  |                                   |                                      | 8                                         |
| I UART AP                     |                                   |                                      | RI_                                       |
| S VESC Remote AP              | 2                                 |                                      | 55-                                       |
| (P) N/T AP                    |                                   |                                      | MU                                        |
| 😂 Data Analysis               |                                   |                                      | BMS                                       |
| R Realtime Data               |                                   |                                      | Ø                                         |
| Sampled Data                  |                                   |                                      | CAN                                       |
| BMS Data                      |                                   |                                      | -                                         |
| Dog Analysis                  |                                   |                                      |                                           |
| E VESC Terminal               |                                   |                                      |                                           |
| SWD Prog                      |                                   |                                      |                                           |
| * Debug Console               |                                   |                                      |                                           |
| C Settings                    |                                   |                                      |                                           |
|                               |                                   |                                      |                                           |
|                               |                                   |                                      |                                           |
|                               |                                   |                                      |                                           |
|                               |                                   |                                      |                                           |
|                               |                                   |                                      |                                           |
| CAN-Devices                   |                                   |                                      |                                           |
| Motor (75_300_R2): Local      | ✓ Verify flash while programming  |                                      |                                           |
|                               | Target: STM32F40x                 |                                      | Connect Connect NRF5X Disconnect          |
| Scan CAN                      |                                   | Uploading firmware over SWD (21.5 %) | OReset Erase Only + Erase & Upload Cancel |
| D 0.20 0 0 5000 RP            | M IB 3.00 A                       | Duty                                 | 0.0 %                                     |
| I 3.00 A 🗘 💿 P 0.00 °         | 🕯 🖲 HB 3.00 A 🗦 🚥 🖤               | Current                              | 0.00 A                                    |
|                               |                                   |                                      | Connected (serial) to COM3                |

### When done, disconnect.

| VESC Tool                  |                             |                                  |          |                             |                    |
|----------------------------|-----------------------------|----------------------------------|----------|-----------------------------|--------------------|
| e ConfBackup Tools Wizards | Commands Terminal Developer | Help                             |          |                             |                    |
| To o                       | / Included Firmwares / C    | stom File NRF52 UICR             |          |                             |                    |
| Free vesc-project.co       | . Use D:/VESC_UBOX_         | .3V_100A_FW5.2_R2_TYPE_C_MERGED. | bin      |                             | •                  |
| Welcome & Wizards          |                             |                                  |          |                             |                    |
| Connection                 | Oose                        |                                  |          |                             |                    |
| Firmware                   | <ul> <li>Use</li> </ul>     |                                  |          |                             |                    |
| Motor Settings             | Use                         |                                  |          |                             |                    |
| E General MOTO             |                             |                                  |          |                             |                    |
| FOC MOT                    |                             |                                  |          |                             |                    |
| Additional Info            |                             |                                  |          |                             |                    |
| Experiments MOT            | DR                          |                                  |          |                             |                    |
| App Settings               |                             |                                  |          |                             |                    |
| E General API              |                             |                                  |          |                             |                    |
| UART API                   |                             |                                  |          |                             |                    |
| VESC Remote API            |                             |                                  |          |                             |                    |
| API API                    |                             |                                  |          |                             |                    |
| Data Analysis              | -                           |                                  |          |                             |                    |
| Realtime Data              |                             |                                  |          |                             |                    |
| Sampled Data               |                             |                                  |          |                             |                    |
| IMU Data                   |                             |                                  |          |                             |                    |
| BMS Data                   |                             |                                  |          |                             |                    |
| Log Analysis               |                             |                                  |          |                             |                    |
| VESC Terminal              |                             |                                  |          |                             |                    |
| SWD Ploy<br>CAN Analyzer   |                             |                                  |          |                             |                    |
| Debug Console              |                             |                                  |          |                             |                    |
| Settings                   |                             |                                  |          |                             |                    |
|                            |                             |                                  |          |                             |                    |
|                            |                             |                                  |          |                             |                    |
|                            |                             |                                  |          |                             |                    |
|                            |                             |                                  |          |                             |                    |
|                            |                             |                                  |          |                             |                    |
| CAN-Devices                |                             |                                  |          |                             |                    |
| or (75_300_R2): Local      |                             |                                  |          |                             |                    |
|                            | Verify flash while progr    | mming                            |          |                             |                    |
|                            | Target: STM32F40x           |                                  | <u> </u> | Connect Connect             | NRF5X &Disconnect  |
| ⇔Scan CAN                  |                             | Upload do                        | one      | ©Reset ■ Erase Only ± Erase | e & Upload ©Cancel |
| .20 0 0 5000 RP            | M 🗘 🖲 IB 3.00 A 🗘           | ····                             | Duty     | 0.0 %                       |                    |
|                            |                             | - W <b>#</b>                     |          |                             |                    |
| .00 A 2 P 0.00 °           | 🗧 🕑 HB 3.00 A 😂             | 10 -                             | Current  | 0.00 A                      |                    |

Do the same step in other side ESC.

Remember : the If the USB in Aside, then A side is local (shown in can-Device), it

actually flashed B side's firmware. Simply as A—>B, B—>A

The firmware flashing is completed. Now we can test whether the newly flashed firmware works normally.

Check another side ESCA, to see the firmware name, if it's burned in .

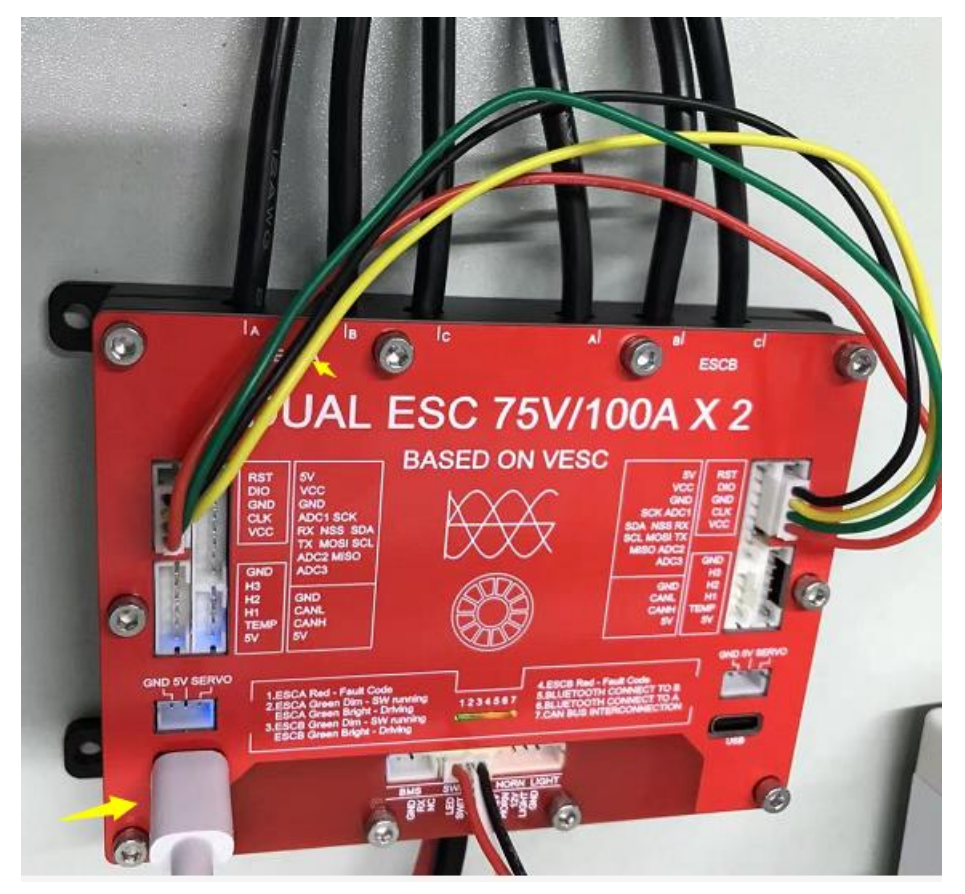

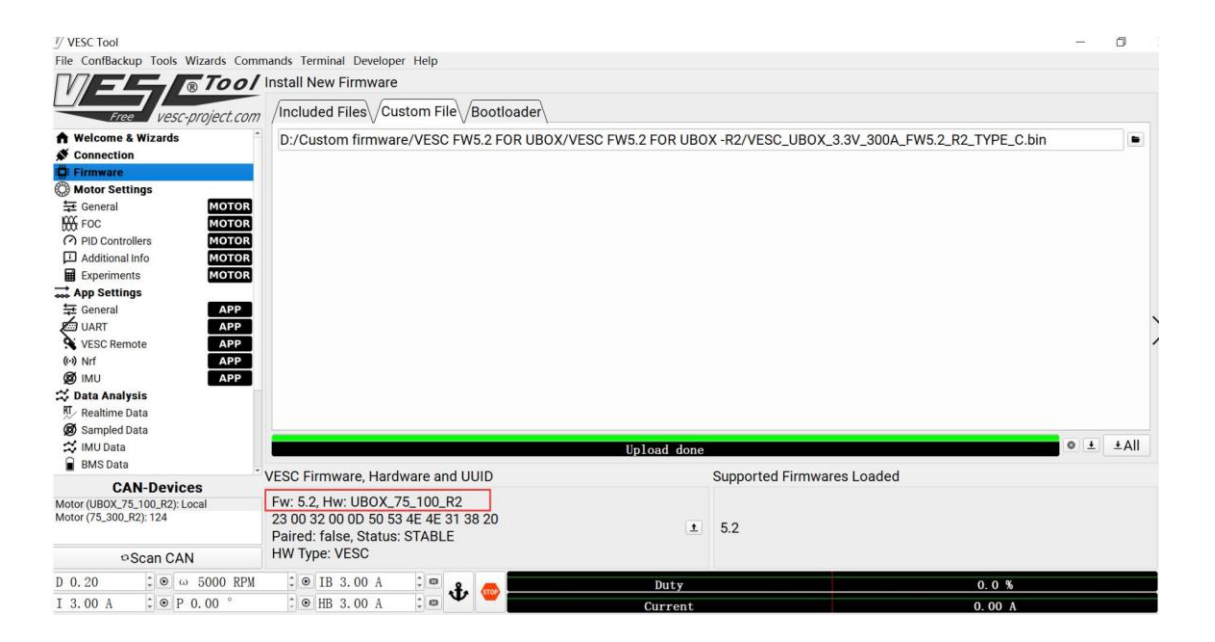

Revision history

07/07/2021

Initial version